| 類別 | Top FAQ on XPAC_WES2009 |    |       | 編號 | 1-002-02   |    |     |
|----|-------------------------|----|-------|----|------------|----|-----|
| 作者 | Amber                   | 版本 | 1.0.0 | 日期 | 2012/03/09 | 頁數 | 1/3 |

# EWF的功用?

| 1     | ITT. | L. A  |
|-------|------|-------|
| VIII. | HH   | L/ \  |
| 11Fil | +1   | 1.    |
| ury / | 11/  | / ` ' |

| 平台                | 作業系統版本  | XPAC utility 版本 |
|-------------------|---------|-----------------|
| <b>XP-8000</b> 系列 | WES2009 | 所有版本            |
| XP-8000-Atom 系列   | WES2009 | 所有版本            |
|                   |         |                 |
|                   |         |                 |

# \_\_\_\_注意!

欲變更系統的任何設定之前,請先關閉EWF的保護,方能使變更值生效;設定完成之後, 請再開啓EWF的保護,以保護您系統的安全。

### 一、 <u>EWF介紹</u>

EWF(Enhanced Write Filter,檔案系統唯讀功能)是XP Embedded嵌入式系統中的一個組件,其工作原理,就是把系統任何的變更都記錄在暫存的記憶體,並未寫入硬碟之中,所以能讓磁碟變成「唯讀」、「防寫」的狀態。重開機(斷電)後不會留下痕跡,一切都回復原狀,而需要將變更的內容寫入儲存裝置時,也可暫時解除EWF保護,等寫入完成再變成唯讀系統。無論突然斷電、震動或是病毒入侵都不會對系統造成傷害,讓硬碟減少損耗,也可加快您的系統。

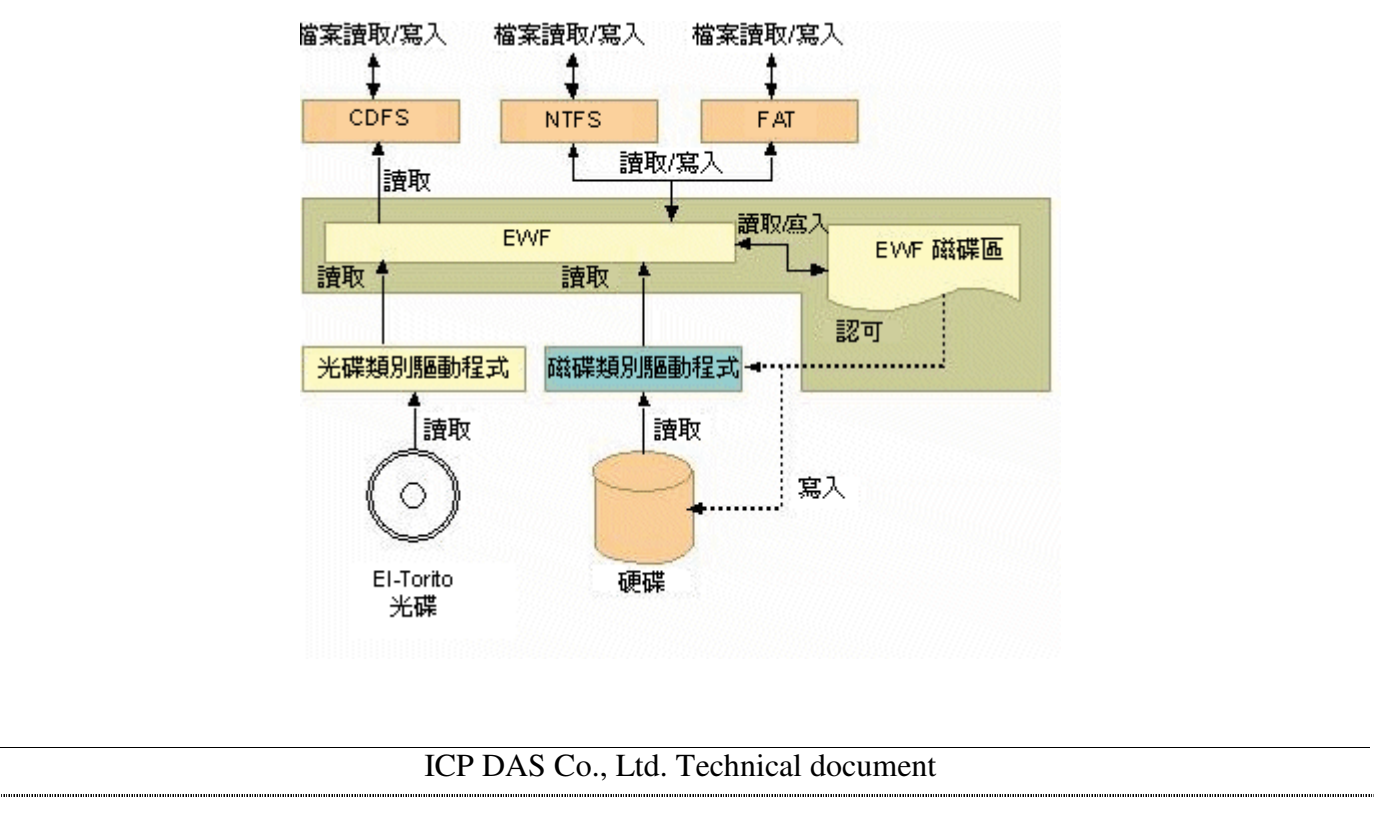

| 類別 | Top FAQ on XPAC_WES2009 |    |       | 編號 | 1-002-02   |    |     |
|----|-------------------------|----|-------|----|------------|----|-----|
| 作者 | Amber                   | 版本 | 1.0.0 | 日期 | 2012/03/09 | 頁數 | 2/3 |

### 二、 <u>如何關閉/開啓EWF的保護?</u>

XPAC出廠時以及還原OS後的EWF預設是開啓(保護中)的狀態,當您需要安裝新的應用程式 或者是更動系統設定値時,可以執行桌面上的XPAC Utility工具來關閉EWF的保護,完成動作後請 再開啓EWF以保護系統的安全。

#### 步驟1:執行桌面上的XPAC Utility。

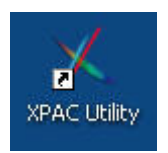

步驟 2: 切換到EWF操作的頁籤→左邊的EWF開關選擇關閉(未受保護)→點擊確認按鈕→跳出的警告會提示需要重新開機EWF的設定才會生效,按確定→重新開機。

| ■ 登入Windowele自動顯示EWF的狀態  WF開開 ● 開啓(保護中) ● 關閉(未受保護) ● Gammand NO_CMD ● Boot Command NO_CMD ● Param1 0 ● Param2 0 ○ Volume ID EB E7 D3 02 00 7E 00 00 00 00 00 00 00 00 0 0 Device Name "\Device\HarddiskVolume1" [C:] Max Levels 1 Clump Size 512  Varning!                     | 檔案 幫助<br>系統內容 自動執行程式                             | EWF操作多埠模組                                                                                                    |
|----------------------------------------------------------------------------------------------------|--------------------------------------------------|----------------------------------------------------------------------------------------------------|
| EWF開闢       Protected Volume Configuration         ● 開啓(保護中)       Type         ● 開啓(保護中)       State         ● 開閉(未受保護)       Boot Command         ● Param1       0         ● Param2       0         Volume ID       EB E7 D3 02 00 7E 00 00 00 00 00 00 00 00 00 00 00 00 00 | □ 登入Window時自動顯示E                                 | WF的狀態                                                                                                    |
|                                                                                                    | EWF開閉<br>● 開啓(保護中)<br>● 開閉(未受保護)<br>日<br>確認<br>3 | Protected Volume Configuration<br>Type RAM (REG)<br>State ENABLED<br>Boot Command NO_CMD<br>Param1 0<br>Param2 0<br>Volume ID EB E7 D3 02 00 7E 00 00 00 00 00 00 00 00<br>Device Name "Device\HarddiskVolume1" [C:]<br>Max Levels 1<br>Clump Size 512<br>Warning!<br>You must restart this computer for the ch |

| 類別 | Top FAQ on XPAC_WES2009 |    |       | 編號 | 1-002-02   |    |     |
|----|-------------------------|----|-------|----|------------|----|-----|
| 作者 | Amber                   | 版本 | 1.0.0 | 日期 | 2012/03/09 | 頁數 | 3/3 |

步驟3:開啓EWF保護的動作和關閉一樣,請參照步驟2在EWF開關地方選擇開啓(保護中)。

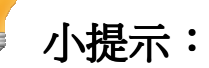

勾選 EWF 操作頁籤中左上角的登入 Windows 時自動顯示 EWF 的狀態後,每一次登入 Windows 時會自動跳出顯示 EWF 狀態的視窗;假若不需要此功能,取消勾選即可。在設定時要 注意 EWF 的保護必須為關閉的狀態,設定值才會生效。

| X XPAC Utility V1.0.4.0 1/31/2012      |                                                                                                    |
|----------------------------------------|----------------------------------------------------------------------------------------------------|
| 檔案 幫助                                  |                                                                                                    |
| 系統內容  自動執行程式                           | EWF操作 多埠模組                                                                                                    |
| ☑ 登入Window時自動顯示                        | EWF的狀態                                                                                                    |
| EWF開闢<br>○ 開啓(保護中)<br>③ 關閉(未受保護)<br>確認 | Protected Volume Configuration<br>Type RAM (REG)<br>State DISABLED<br>Boot Command NO_CMD<br>Param1 0<br>Param2 0<br>Volume ID EB E7 D3 02 00 7E 00 00 00<br>00 00 |
| 登入 Windows 後自動顯示 EWF                   | 狀態的視窗如下圖所示↓                                                                                                    |
| 🔜 Enhanced Write Filter (EWF) Status   |                                                                                                    |

Enhanced Write Filter (EWF) provides the ability to write-protect a run-time image. "Enable EWF": EWF protect the volume from writes. "Disable EWF": EWF do not protect the volume from writes. EWF Status EWF Status: EWF Disabled Overlay type: EWF RAM\_reg Don't show this message again. ICP DAS Co., Ltd. Technical document